## **Terminal Objective #1**

![](_page_0_Figure_1.jpeg)

## **Terminal Objective #2**

![](_page_1_Figure_1.jpeg)